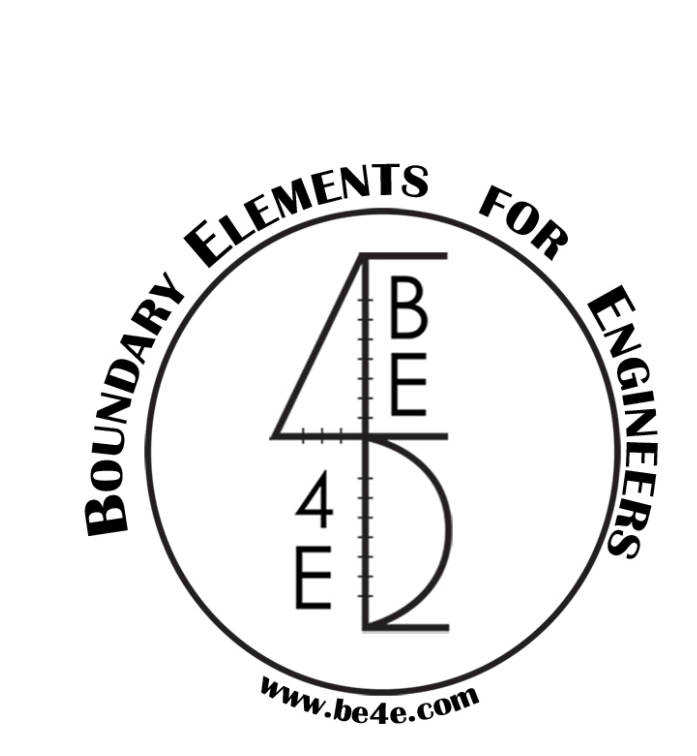

# The PLCoreMan<sup>TM</sup> module

# **USER MANUAL**

# PLPAK<sup>TM</sup> Version 2.00

# STRUCTURAL ANALYSIS SOFTWARE USING

# THE BOUNDARY ELEMENTS METHOD

Copyright © 2000-2022 https://www.plpak.com

E-mail: plpak@be4e.com

# **Table of Contents**

| Disclaimer                  | 3  |
|-----------------------------|----|
| Copyright                   | 4  |
| PLCoreMan operation diagram | 5  |
| PLCoreMan Philosophy        | 5  |
| PLCoreMan Workspace         | 5  |
| PLCoreMan menus             | 5  |
| The File menu               | 6  |
| File   Open (.LC) file      | 6  |
| File   Reload (.LC) file    | 6  |
| File   IN2LC tool           | 6  |
| File   PL Controls          | 7  |
| File   Exit                 | 11 |
| The View menu               | 11 |
| The Run menu                |    |
| Run   PLView                |    |
| Run   PT Cable Calculator   |    |
| Run   PT Update             |    |
| Run  PL.EXE                 |    |
| Run   PLPost                |    |
| The Help menu               | 14 |
| Help  Help                  | 14 |
| Help  Show Details          | 14 |
| Help  About                 | 14 |
| Getting Help                | 15 |

# Disclaimer

Considerable time, effort and expense have gone into the development and documentation of the PLPAK<sup>TM</sup> software. The PLPAK<sup>TM</sup> software has been thoroughly tested and used. The PLPAK<sup>TM</sup> software should be used by engineers with good understanding of concrete behavior, pre-stressing and structural mechanics. The user accepts and understands that no warranty is expressed or implied by the developers or the distributors on the accuracy or the reliability of the PLPAK<sup>TM</sup> software. The user must explicitly understand the assumptions of the PLPAK<sup>TM</sup> software and must independently verify the results produced by the PLPAK<sup>TM</sup> software.

# Copyright

Copyright © BE4E.com, 2000-2022 All rights reserved.

The PLPAK<sup>TM</sup>, PLGen<sup>TM</sup>, PLView<sup>TM</sup>, PLCoreMan<sup>TM</sup>, PLPost<sup>TM</sup>, PTPAK<sup>TM</sup>, PL<sup>TM</sup>, PL.EXE<sup>TM</sup> are registered trademarks of BE4E.com.

The computer program PLPAK<sup>TM</sup> and all associated documentation are proprietary and copyrighted products. Worldwide rights of ownership rest with BE4E.com. Unlicensed use of these programs or reproduction of documentation in any form, without prior written authorization from BE4E.com is explicitly prohibited.

No part of this publication may be reproduced or distributed in any form or by any means, or stored in a database or retrieval system, without the prior explicit written permission of the BE4E.com.

Further information and copies of this documentation may be obtained from:

e-mail: <u>plpak@be4e.com</u> web: <u>https://www.plpak.com</u>

# PLCoreMan operation diagram

The figure below shows the operation diagram for the PLCoreMan module.

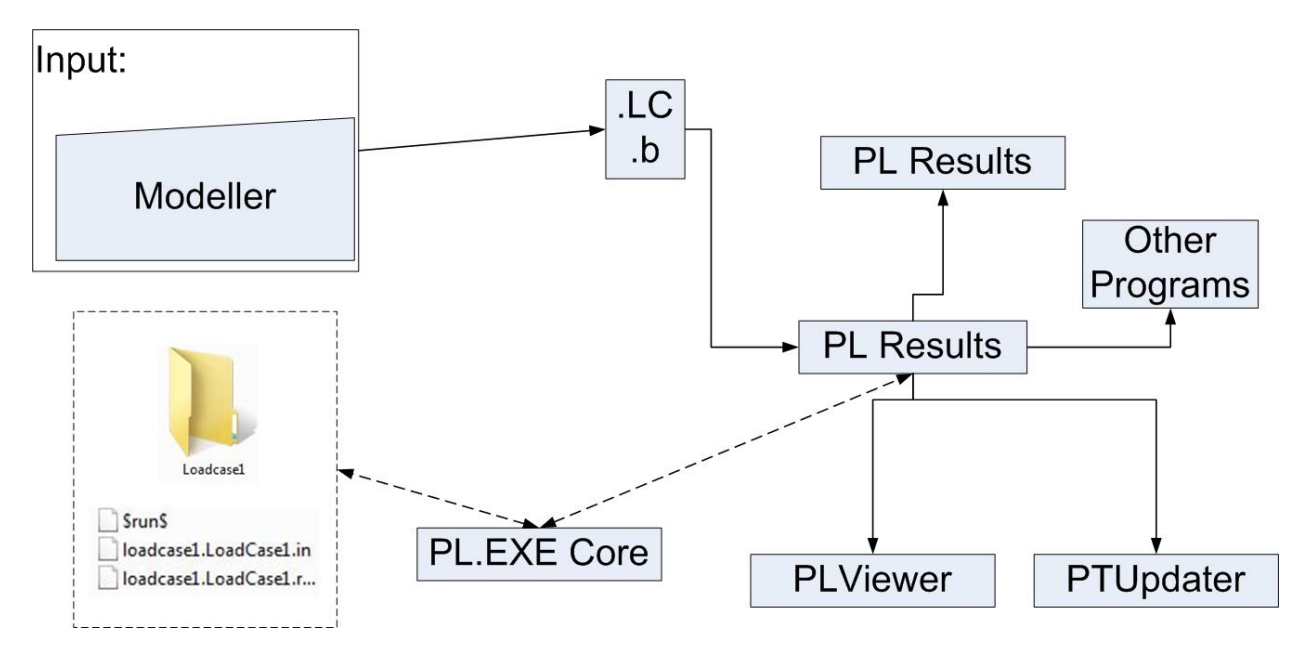

# **PLCoreMan Philosophy**

The PLCoreMan component of the PLPAK is the one responsible for solving the numerical model. The PLCoreMan contains the PL.exe Command Line Solver as well as several programs which are required to complete the boundary element solution.

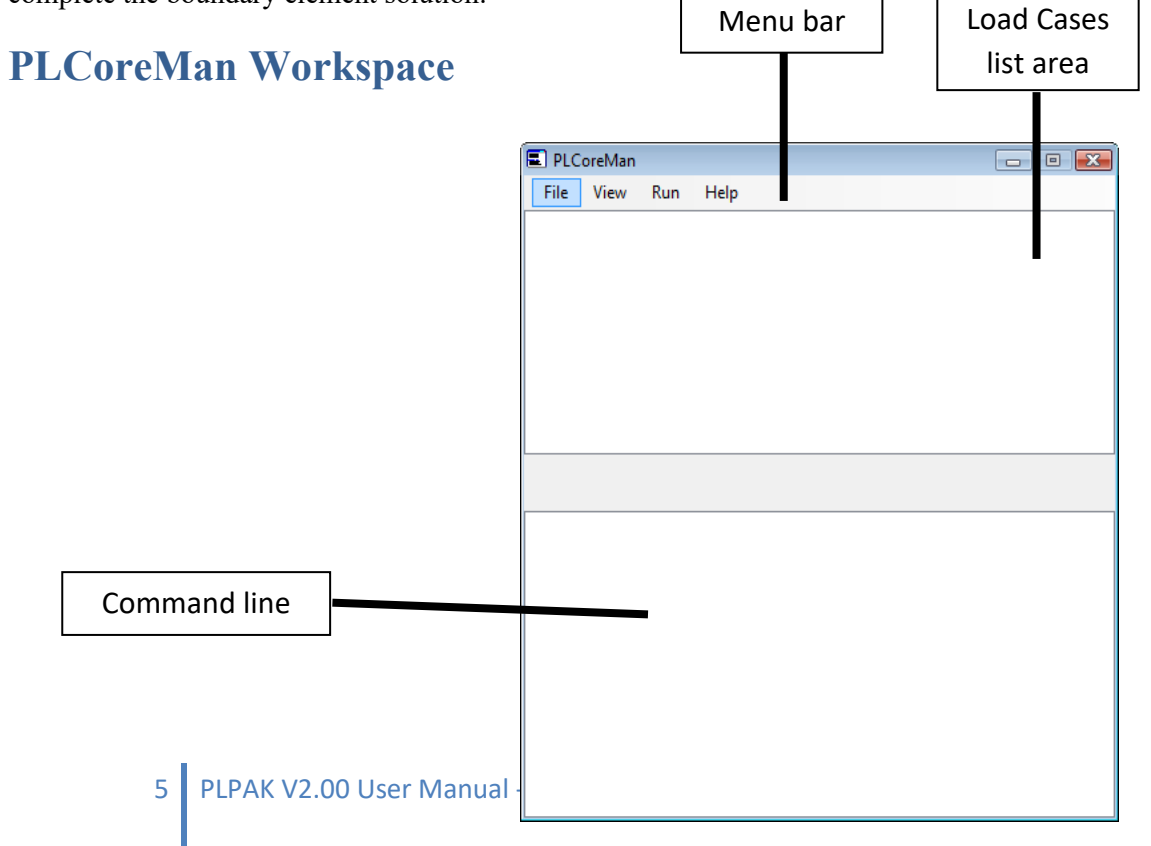

# **PLCoreMan menus**

# The File menu

# File | Open (.LC) file

This command is used to open the (.LC) file that was previously saved from the PLGen model.

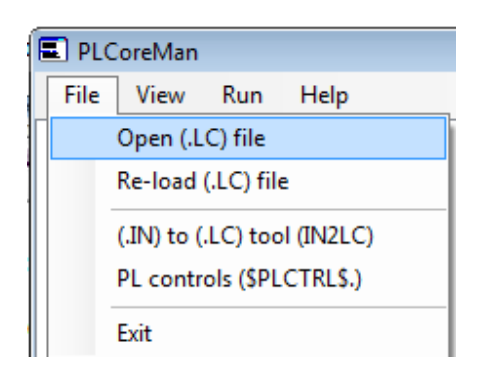

# File | Reload (.LC) file

This command is used to reload the (.LC) file that was previously saved from the PLGen model.

| _ |                             |               |  |  |  |  |
|---|-----------------------------|---------------|--|--|--|--|
| l | PLCoreMan                   |               |  |  |  |  |
|   | File                        | View Run Help |  |  |  |  |
| Γ | Open (.LC) file             |               |  |  |  |  |
|   | Re-load (.LC) file          |               |  |  |  |  |
|   | (.IN) to (.LC) tool (IN2LC) |               |  |  |  |  |
|   | PL controls (\$PLCTRL\$.)   |               |  |  |  |  |
|   | Exit                        |               |  |  |  |  |

#### File | IN2LC tool

This command is used to convert input files written by advanced users to Load case files similar to that produced by PLGen. This command will produce a dialogue box which is used to input the input file(.IN), name of load case file (.LC) required, name of load case, and name of beam data file (.b). This dialogue box can then be used to generate the (.LC) file.

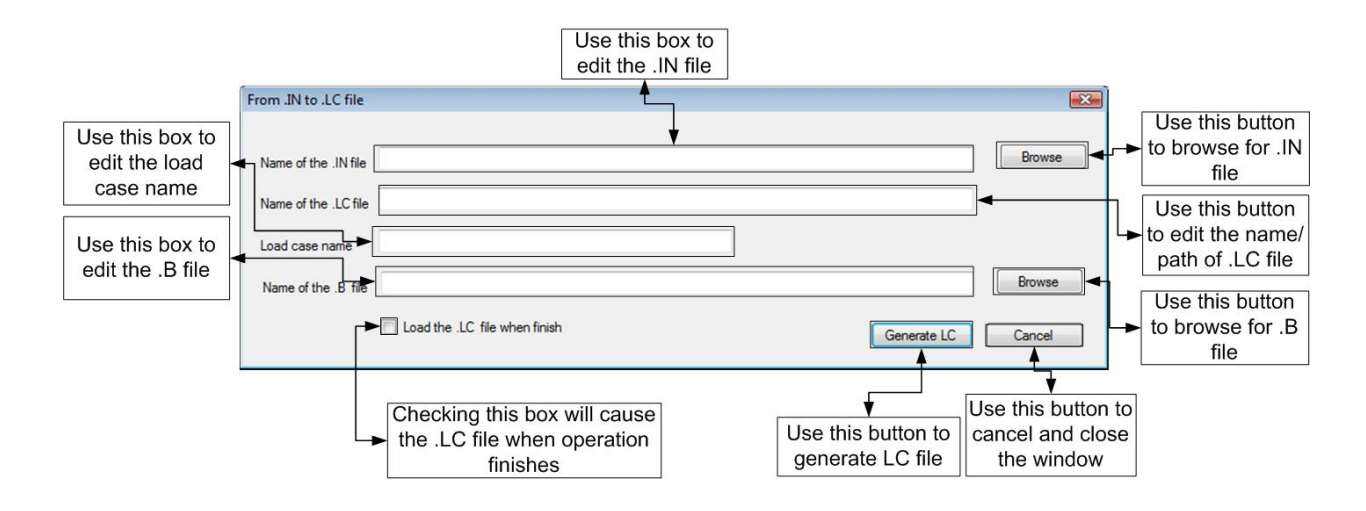

#### File | PL Controls

This command is used to define certain advanced properties of the numerical model. This command will produce a dialogue box which has controls for PL.exe command solver.

| 🔳 PL | PLCoreMan                   |           |          |  |  |
|------|-----------------------------|-----------|----------|--|--|
| File | View                        | Run       | Help     |  |  |
|      | Open (.L                    | .C) file  |          |  |  |
|      | Re-load (.LC) file          |           |          |  |  |
|      | (.IN) to (.LC) tool (IN2LC) |           |          |  |  |
|      | PL contr                    | ols (\$PL | CTRL\$.) |  |  |
|      | Exit                        |           |          |  |  |

| PL Controls Manager ( | \$PLCTRL\$.)       |                |
|-----------------------|--------------------|----------------|
| PL Control No.        | PL Control value   |                |
| 11                    |                    | Update changes |
| 31<br>41              | Description        |                |
| 51<br>61              | I                  | *              |
| 71<br>81              |                    |                |
| 101                   |                    |                |
| 121<br>131            |                    |                |
| 141<br>151            |                    |                |
| 161<br>171            |                    |                |
| 181<br>191            |                    |                |
| 213                   | Update \$PLCTRL\$. | End            |
|                       |                    |                |

| Line no | Default | Range  | Description                                                                                                    |  |
|---------|---------|--------|----------------------------------------------------------------------------------------------------|--|
| 1       | 0       | 0 OR 1 | A flag to print titles section in the output file. Could be equal to 0 (to cancel printing) or 1 (to print data in the output file).                      |  |
| 2       | 0       | 0 OR 1 | A flag to print basic data section. Could be equal to 0 (to cancel printing) or 1 (to print data in the output file).                                     |  |
| 3       | 0       | 0 OR 1 | A flag to print extreme point data section. Could be equal to 0 (to cancel printing) or 1 (to print data in the output file).                             |  |
| 4       | 0       | 0 OR 1 | A flag to print nodal data section. Could be equal to 0 (to cancel printing) or 1 (to print data in the output file).                                     |  |
| 5       | 0       | 0 OR 1 | A flag to print boundary element data section. Could be equal to 0 (to cancel printing) or 1 (to print data in the output file).                          |  |
| 6       | 0       | 0 OR 1 | A flag to print boundary element connectivity section. Could be equal to 0 (to cancel printing) or 1 (to print data in the output file).                  |  |
| 7       | 0       | 0 OR 1 | A flag to print boundary conditions section. Could be equal to 0 (to cancel printing) or 1 (to print data in the output file).                            |  |
| 8       | 0       | 0 OR 1 | A flag to print internal point data section. Could be equal to 0 (to cancel printing) or 1 (to print data in the output file).                            |  |
| 9       | 0       | 0 OR 1 | A flag to print internal cells data section. Could be equal to 0 (to cancel printing) or 1 (to print data in the output file).                            |  |
| 10      | 0       | 0 OR 1 | A flag to print internal support data section. Could be equal to 0 (to cancel printing) or 1 (to print data in the output file).                          |  |
| 11      | 1       | 0 OR 1 | A flag to print output results for the solution of equations procedure. Could be equal to 0 (to cancel printing) or 1 (to print data in the output file). |  |
| 12      | 1       | 0 OR 1 | A flag to print generalized boundary nodal displacements section. Could be equal to 0 (to cancel printing) or 1 (to print data in the output file).       |  |
| 13      | 1       | 0 OR 1 | A flag to print generalized boundary nodal tractions section. Could be equal to 0 (to cancel printing) or 1 (to print data in the output file).           |  |
| 14      | 1       | 0 OR 1 | A flag to print generalized displacements at internal support section. Could be equal to 0 (to cancel printing) or 1 (to print data in the output file).  |  |
| 15      | 1       | 0 OR 1 | A flag to print generalized forces at internal support section. Could be equal to 0 (to cancel printing) or 1 (to print data in the output file).         |  |
| 16      | 1       | 0 OR 1 | A flag to print number of updated internal cells after solution. Could be equal to 0 (to cancel printing) or 1 (to print data in the output file).        |  |
|         |         |        | A flag responsible for boundary element reactions:                                                                                                    |  |
|         |         |        | 0: boundary element reactions will be computed but will not be printed,                                                                                   |  |
| 17      | 1       | 0 TO 2 | 1: boundary element reactions will be computed and printed, and                                                                                           |  |
|         |         |        | 2: boundary element reactions will not computed.                                                                                                    |  |
|         |         |        | 2: boundary element reactions will not computed.                                                                                                    |  |

| Line no | Default | Range  | Description                                                                                                    |                                                                                                    |
|---------|---------|--------|----------------------------------------------------------------------------------------------------|----------------------------------------------------------------------------------------------------|
|         |         | 0 TO 2 | A flag responsible for boundary element stress resultants:                                                                                               |                                                                                                    |
|         |         |        | 0: boundary element stress resultants will be computed but will not be printed,                                                                          |                                                                                                    |
| 18      | 2       |        | 1: boundary element stress resultants will be computed and printed, and                                                                                  |                                                                                                    |
|         |         |        | 2: boundary element stress resultants will not computed.                                                                                                 |                                                                                                    |
|         |         |        | A flag responsible for generalized displacements at internal points:                                                                                     |                                                                                                    |
|         |         |        | 0: generalized displacements at internal points will be computed but will not be printed                                                                 |                                                                                                    |
| 19      | 1       | 0 TO 2 | 1: generalized displacements at internal points will be computed and printed,<br>and                                                                     |                                                                                                    |
|         |         |        | 2: generalized displacements at internal points will not computed.                                                                                       |                                                                                                    |
|         |         |        | A flag responsible for stress resultants at internal points:                                                                                             |                                                                                                    |
|         |         |        | 0: stress resultants at internal points will be computed but will not be printed,                                                                        |                                                                                                    |
| 20      | 0       | 0 TO 2 | 1: stress resultants at internal points will be computed and printed, and                                                                                |                                                                                                    |
|         |         |        | 2: stress resultants at internal points will not computed.                                                                                               |                                                                                                    |
| 21      | 3       | n      | PL version                                                                                                    |                                                                                                    |
| 22      | 1       | n      | PL release                                                                                                    |                                                                                                    |
|         | 0       | 0 OD 1 | 0: use the Gauss point number in the .in when calculating the internal point values, or                                                                  |                                                                                                    |
| 23      | 0       | 0      | 0 OK 1                                                                                                    | 1:use the prescribed Gauss point numbers in (24 & 25) when computing the internal values of displacements and stress resultants                                   |
| 24      | 4       | n      | Gauss point number for computing internal point displacements (recall flag no 23)                                                                        |                                                                                                    |
| 25      | 4       | n      | Gauss point number for computing internal point stress resultants (recall flag no. 23)                                                                   |                                                                                                    |
|         |         |        | 0: use only one cell even if the internal point is located inside it (displacement calc.)                                                                |                                                                                                    |
| 26      |         | 0 OR 1 | 1:use cell division (4 sub cells) when the internal point is located inside it                                                                           |                                                                                                    |
|         |         |        | 0: use only one cell even if the internal point is located inside it (stress resultant calc.)                                                            |                                                                                                    |
| 27      | 1       | 0 OR 1 | 1:use cell division (4 sub cells) when the internal point is located inside it                                                                           |                                                                                                    |
|         |         |        |                                                                                                    |                                                                                                    |
|         |         |        | 0:do not adjust Qabove for the internal points (use value from input file)1:adjust value of Qabove for internal points according to the bounded cell (In |                                                                                                    |
| 28      | 1       | 1 0    | 0 OR 1                                                                                                    | this case the flag(27) has to be one to allow the cell division)-NOTE: this also applied to circular cells and in this case only flag (28) to be one is enough to |
|         |         |        | make this work, i.e. in case of circular cells flag(27) is ignored in the adjustment of Qabove                                                           |                                                                                                    |
| 29      | 1       | 0 OR 1 | 0: will not print the updated Qabove statement in the Log file (recall flag 28)                                                                          |                                                                                                    |
|         |         |        | 1. win print me internal cens update statement for Qabove                                                                                                |                                                                                                    |

| Line no | Default | Range  | Description                                                                        |
|---------|---------|--------|------------------------------------------------------------------------------------|
|         |         |        | If 1 series of numbers: 15.01, 15.02, 15.03, 15.04, 15.05 will be printed in the   |
| 30      | 1       | 0 OR 1 | (.STT) file when computing the internal point displacements to indicate the        |
|         |         |        | finished percentage                                                                |
|         |         |        | if 1 series of numbers: 15.1, 15.2, 15.3, 15.4, 15.5 will be printed in the        |
| 31      | 1       | 0 OR 1 | (.STT) file when computing the internal point stress resultants to indicate the    |
|         |         |        | finished percentage                                                                |
| 32      | 1       | 0 OR 1 | if 1 the internal collocation point will be moved to the center of the circular    |
|         | -       | 0 0111 | cell if it is inside it. This is to avoid any numerical error.                     |
| 40      | 0       | 0 OR 1 | if 1 TURN OFF WARRNINGS (START FROM WARRNING 320)                                  |
| 97      | n       | n      | if flag no $26 = 1$ then it compares the area of the divided cells to the original |
|         |         |        | one; if such ratio is less than 1/n it ignores the contribution of this cell       |
| 98      | n       | n      | if flag no $27 = 1$ then it compares the area of the divided cells to the original |
|         |         |        | one; if such ratio is less than 1/n it ignores the contribution of this cell       |
| 99      | 3       | 0 TO 3 | 0 TO 3: Adaptive scheme for internal stresses resultant calculations               |
|         |         |        | (recommended 3)                                                                    |
| 100     | 0       | 0 OR 1 | 0 OR 1: 0: PL.EXE continue solution & 1: PL.EXE stop after generating              |
| 101     | 0       | 0.0P.1 |                                                                                    |
| 101     | 0       | 0 OR I | 0 OR 1:no/yes print the [H] matrix in \$HMA1\$. file                               |
| 102     | 0       | 0 OR I | 0 OR 1:no/yes print the [G] matrix in the \$GMA1\$. File                           |
| 103     | 0       | 0 TO 2 | 0 10 2:no/yes [A SMALL]/yes [A BIG] - print the relevant matrix in                 |
| 104     | 0       | 0 OP 1 |                                                                                    |
| 104     | 0       |        | no/yes print the [1] matrix in \$1MA1\$. File                                      |
| 105     | 0       | 0 OR I | no/yes print the [1b] matrix in \$1BMA15. file                                     |
| 106     | 0       | 0 OR I | no/yes print the [2] matrix in \$2MA1\$. file                                      |
| 107     | 0       | 0 OR 1 | no/yes print the [3] matrix in \$3MAT\$. File                                      |
| 108     | 0       | 0 OR 1 | no/yes print the [13] matrix in \$13MAT\$. File                                    |
| 109     | 0       | 0 OR 1 | no/yes print the [2b] matrix in \$2BMAT\$. File                                    |
| 110     | 0       | 0 OR 1 | no/yes print the [23b] matrix in \$23BMAT\$. File                                  |
| 111     | 0       | 0 OR 1 | no/yes print the [3b] matrix in \$3BMAT\$. File                                    |
| 112     | 0       | 0 OR 1 | no/yes print the [2d] matrix in \$2DMAT\$. File                                    |
| 113     | 0       | 0 OR 1 | no/yes print the [3d] matrix in \$3DMAT\$. File                                    |
| 114     | 0       | 0 OR 1 | no/yes print the [13d] matrix in \$13DMAT\$. File                                  |
| 115     | 0       | 0 OR 1 | no/yes print the [2bd] matrix in \$2BDMAT\$. File                                  |
| 116     | 0       | 0 OR 1 | no/yes print the [23bd] matrix in \$23BDMAT\$. file                                |
| 117     | 0       | 0 OR 1 | no/yes print the [3bd] matrix in \$3BDMAT\$. File                                  |
| 118     | 0       | 0 OR 1 | no/yes print the {RHS1} matrix in \$RHS1\$. File                                   |
| 119     | 0       | 0 OR 1 | no/yes print the {RHS2} matrix in \$RHS2\$. File                                   |
| 120     | 0       | 0 OR 1 | no/yes print the [Hcb] matrix in \$HCBMAT\$. File                                  |
| 121     | 0       | 0 OR 1 | no/yes print the [Gcb] matrix in \$GCBMAT\$. File                                  |

# File | Exit

This command is used to close the PLCoreMan window.

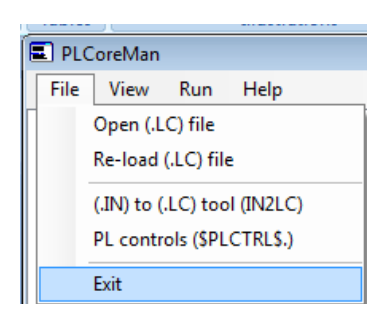

# The View menu

The commands in this menu are used to view different text files that are used by the model. Each file has a certain model data. File properties are summarized in the following tables:

#### Input files definitions

| File       | Definition                                                                                                    |  |  |
|------------|----------------------------------------------------------------------------------------------------|--|--|
| *.in       | The model input file                                                                                           |  |  |
| *.run      | The run file that contains a flag to specify the mode of solutions(IRUN flag) and the paths of all other files |  |  |
| \$run\$    | Contains the path to the run file to direct the solver to the problem                                          |  |  |
| \$PLctrl\$ | Contains some flags that can control the output of the PL core solver                                          |  |  |

# **Output files definitions**

| File  | Definition                                                      |
|-------|-----------------------------------------------------------------|
| *.out | A formatted output file                                         |
| *.t   | Contains the tractions of the internal cells and boundary nodes |
| *.u   | Contains the displacements of the boundary nodes                |
| *.ber | Contains the displacements of the boundary elements reactions   |
| *.bs  | Contains the stress resultants at the boundary nodes            |
| *.ips | Contains the internal points displacements                      |
| *.ipu | Contains the internal points displacements                      |

#### **Tracing files definitions**

| File  | Definition                                                      |  |  |
|-------|-----------------------------------------------------------------|--|--|
| *.stt | A file that stores integers corresponding to stages of solution |  |  |
| *.log | A log files that stores the solution history                    |  |  |

#### The Run menu

The commands in this menu are used to run different components of the PLPAK

#### **Run | PLView**

This command is used to run the PLView module, the component of the PLPAK which has the boundary element model.

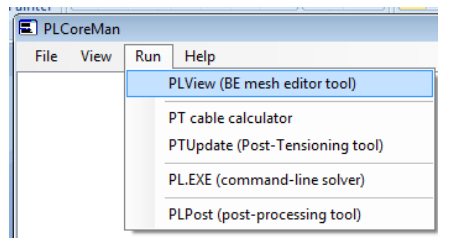

# **Run | PT Cable Calculator**

This command is used to run the PT Cable Calculator.

| 🔳 PLC | oreMan |     |                                 |
|-------|--------|-----|---------------------------------|
| File  | View   | Run | Help                            |
|       |        |     | PLView (BE mesh editor tool)    |
|       |        |     | PT cable calculator             |
|       |        |     | PTUpdate (Post-Tensioning tool) |
|       |        |     | PL.EXE (command-line solver)    |
|       |        |     | PLPost (post-processing tool)   |

# Run | PT Update

This command is used to run the PTUpdate.

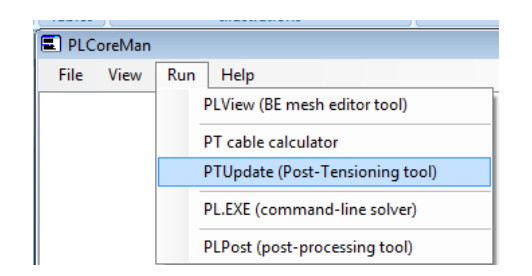

#### **Run** |**PL.EXE**

This command is used to run PL.Exe which is the main solver of the whole model.

| 🔳 PLC | oreMan |     |                                 |
|-------|--------|-----|---------------------------------|
| File  | View   | Run | Help                            |
|       |        |     | PLView (BE mesh editor tool)    |
|       |        |     | PT cable calculator             |
|       |        |     | PTUpdate (Post-Tensioning tool) |
|       |        |     | PL.EXE (command-line solver)    |
|       |        |     | PLPost (post-processing tool)   |

As previously stated, the PLPAK creates structural analysis solutions using BE model and the Reisner Plate Equation. The main solver is the "PL.exe" command line which is retrieved from the PLCoreMan, the PL.exe creates solutions for the boundaries and supports only. In order to find solutions for any other internal points, two methods are available:

- 1. Using the PLPost (the post processing component of the PLPAK) to solve for internal points. The PLPost actually calls the "PL.exe" command line to solve for the internal points, thus, providing real-solution rather than interpolation. This process increases the accuracy of the produced results.
- 2. Defining internal points to be solved from the PLGen.

#### **Run | PLPost**

This command is used to run PLPost which is the post processor and result viewer component of the PLPAK.

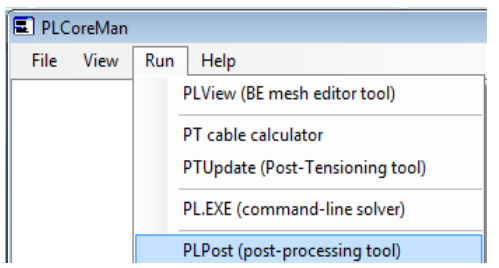

The PLPost allows the user to view structural analysis results in different ways under the effect of single load cases or load combinations (which are defined from the PLPost):

- 1. Plotting contours either on the whole system or at local points if high accuracy contours are required.
- 2. Drawing strips.
- 3. Viewing paths (Strip data that can be imported from text files).

13 PLPAK V2.00 User Manual - PLCoreMan

- 4. Reactions at columns, beams and walls.
- 5. Straining actions in beams.

Please note that PLPost allows the user to read structural analysis results in any direction, in addition, it has the ability to calculate design moment using "Wood and Armor" equation.

# The Help menu Help |Help

Opens the Help file of the PLCoreMan.

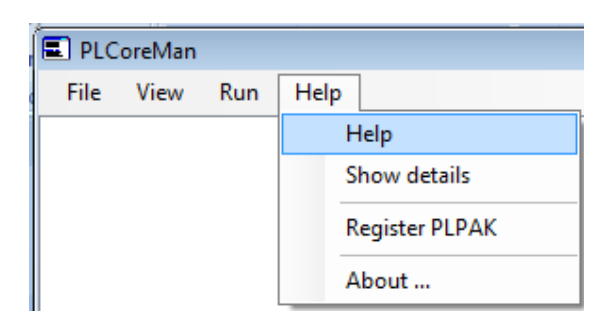

# Help |Show Details

This button is used to show or hide run details.

| PLCoreMan |      |     |                |
|-----------|------|-----|----------------|
| File      | View | Run | Help           |
|           |      |     | Help           |
|           |      |     | Show details   |
|           |      |     | Register PLPAK |
|           |      |     | About          |

# Help |About

Shows the about dialogue box for the PLPAK.

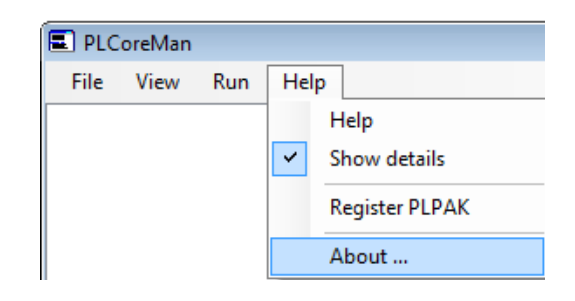

# **Getting Help**

The BE4E.com customer support team is always welcoming problems and suggestions of registered customers. Just send an e-mail including your questions, or your model together with your questions to: <a href="mailto:plpak@be4e.com">plpak@be4e.com</a>

Also check our site news at <u>www.plpak.com</u> regularly for *Problems and Solutions* section and the *Frequently Asked Questions* section